## Installing Software using SCCM (Software Center)

## 1. Start -> All Programs -> Software Center

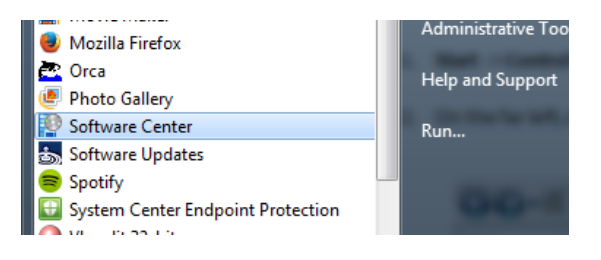

- 2. Once the Software Center is opened you have two ways of installing the applications:
  - a. Highlight one specific application and choose the **Install** button at the bottom righthand corner
  - b. Use the checkboxes to select multiple applications, and then choose **Install Selected** in the bottom right-hand corner

| Software Center         |                      |                                                |                   |                      |                            |              |
|-------------------------|----------------------|------------------------------------------------|-------------------|----------------------|----------------------------|--------------|
|                         |                      |                                                |                   |                      |                            | Denton ISD   |
| Available Software      |                      | Installation Status Installed Software Options |                   |                      | re Options                 |              |
| SHOW All                |                      | Ŧ                                              | Show optional s   | oftware SE           | ARCH                       | P            |
|                         |                      | ТҮРЕ                                           | PUBLISHER         | AVAILABL.            | . STATUS                   |              |
| ActivInspire            |                      | Application                                    | Promethean        | 4/16/2013            | Available                  |              |
| 🔽 📕 Adobe Flash         |                      | Application                                    | Adobe             | 4/10/1998            | Available                  |              |
| AirServer               |                      | Application                                    | AirServer         | 8/19/2013            | Available                  |              |
| 📃 🔒 Audacity            |                      | Application                                    |                   | 4/10/2013            | Available                  |              |
| AVerVision              |                      | Application                                    |                   | 4/23/2013            | Available                  |              |
| AVerVision Softw        | vare 1.2             | Application                                    |                   | 4/10/2013            | Available                  |              |
| 📃 🚺 AVerVision Softw    | vare 3.5             | Application                                    | AVerVision        | 4/10/2013            | Available                  |              |
| 📃 🔘 Camtasia Studio 3   |                      | Application                                    | TechSmith         | 4/10/2013            | Available                  |              |
|                         |                      | A                                              |                   | 4/10/2012            | A                          |              |
| 📕 Adobe Flash           |                      |                                                |                   |                      |                            | *            |
| OVERVIEW                |                      | F                                              | REQUIREMENTS      |                      | DESCRIPTION                |              |
| Status: A<br>Version: 1 | vailable<br>2.0.0.43 | F                                              | Restart required: | Might be<br>required | Plugin for interactive con | tent         |
| Date published: 1       | /16/2014             | [                                              | Download size:    | 69 MB                |                            |              |
| Help document:          | lick here            | E                                              | stimated time:    | Not specified        |                            |              |
|                         |                      | Т                                              | otal components:  | 1                    |                            |              |
|                         |                      |                                                |                   |                      |                            |              |
|                         |                      |                                                |                   |                      | INST                       | ALL SELECTED |

- 3. In the bottom part of the box will be a brief overview, system requirements as well as a description of the software.
- 4. Once the software has been installed, you will find it under the Installed Software tab.

| Software Center                 |                     |                    |                                |              |                 | - • >      |
|---------------------------------|---------------------|--------------------|--------------------------------|--------------|-----------------|------------|
|                                 |                     |                    |                                |              |                 | Denton ISC |
| Available Software              | Installation Status | Installed Software | Options                        |              |                 |            |
|                                 |                     |                    |                                |              | SLAUCH          | ρ          |
| NAME                            |                     |                    |                                | INSTALL DATE | SIZE            |            |
| 😹 Adobe Acrobat Professional XI |                     |                    |                                | 3/20/2014    | Less than 1 MB  |            |
| Adobe AIR                       |                     |                    |                                | 3/18/2014    | Less than 1 MB  |            |
| 🛿 Adobe Flash                   |                     |                    |                                | 3/18/2014    | Less than 1 MB  |            |
| Adobe Shockwave Player          |                     |                    |                                | 3/18/2014    | Less than 1 MB  |            |
| Google Chrome                   |                     |                    |                                | 3/18/2014    | Less than 1 MB  |            |
| Java 7 Update 45                |                     |                    |                                | 3/18/2014    | Less than 1 MB  |            |
| Microsoft Lync 2010             |                     |                    |                                | 3/18/2014    | Less than 1 MB  |            |
| Mozilla Firetox 25.0            |                     |                    |                                | 4/8/2014     | Less than 1 MB  |            |
| O CuickTime                     |                     |                    |                                | 3/18/2014    | Less than 1 MB  |            |
| G Clone                         |                     |                    |                                | 3/10/2014    | Less than 1 MB  |            |
| and the second                  |                     |                    |                                | 3/13/014     | LESS COMPLEMENT |            |
|                                 |                     |                    |                                |              |                 |            |
| Adobe Flash                     |                     |                    | DESCRIPTION                    |              |                 |            |
| ersion:                         | 12.0.0.43           |                    | Plugin for interactive content |              |                 |            |
| ste published:                  | 1/16/2014           |                    |                                |              |                 |            |
| ownload size:                   | Less than 1 MB      |                    |                                |              |                 |            |
| elp document:                   | Cick here           |                    |                                |              |                 |            |
| ate Modified:                   | 3/18/2014           |                    |                                |              |                 |            |
|                                 |                     |                    |                                |              |                 | UNINSTALL  |
|                                 |                     |                    |                                |              |                 | STATE THE  |